### **Online Application Portal : How to Apply**

### ► IMPORTANT: Read about UWC & the 2023-Entry Selections Process here.

### **Eligibility Requirements:**

To apply to the UWC Committee of India applicants must fulfill all the following conditions:

- □ Indian Nationals or PIO/OCI Cardholders or residents in India at the time of application
- Between 16 to 18 years of age at the time of enrollment in 2023 i.e. born between 1st September 2005 and 1st September 2007. (Note: Younger applicants currently in Xth grade who will be15 years old at the time of enrollment can apply and may be invited to selections if they present exceptional applications)
- Currently be in Grade X or XI (home school or alternatively schooled equivalents acceptable)

# **Application Deadline 20<sup>th</sup> November 2022**

#### **Important Dates**

| ~Active Now   | Applications available via UWC Committee of India |
|---------------|---------------------------------------------------|
| 20th November | Applications close at 11:59 PM                    |

Shortlisted candidates will be contacted between December and January for interviews to be held.

### **Resources for Applicants**

- Guide to UWC & 2023 Entry Selections by UWC India
- UWC India Website
- <u>UWC International Website</u>
- UWC Mahindra College Website

### Queries

Call 7208843286 / 7208843287 Mon to Fri-10 am to 5 pm Email:<u>applications@uwccommindia.net</u>

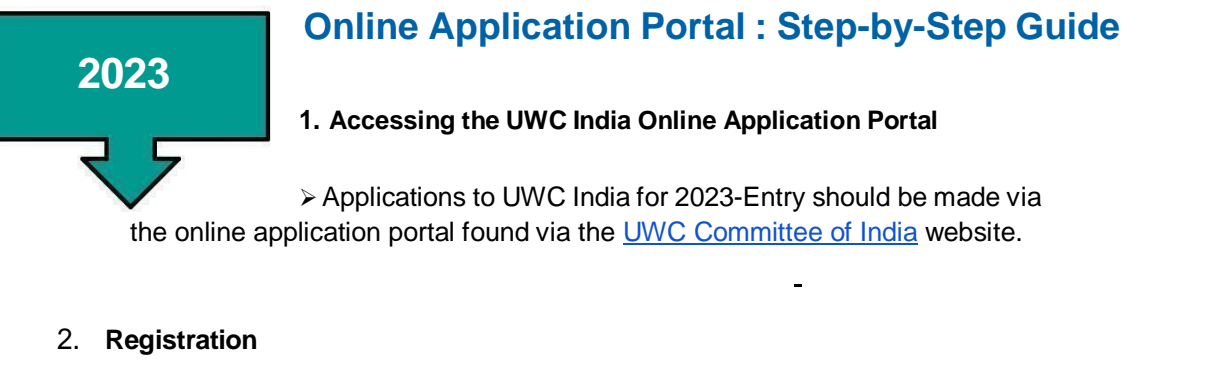

- > To begin the application process, register for a new account under' New Registration'.
- Please fill out your (student applicant) details accurately at the time of registering for your account. These details will be used on all application materials throughout the selection process and cannot be modified easily.
- You must upload a photo at the time of registering for your UWC India Online Application Portal account. This photo will be used on your application forms which is seen by selectors during the application review process. Please pick a photo which shows your face clearly.
- > You will receive a registration confirmation at the email ID specified.

|                | Application Submis         | ision Deadline - 7 <sup>th</sup> Nov 2022 |
|----------------|----------------------------|-------------------------------------------|
|                | New Registration           | Member Login                              |
| Step#1         | First Name                 | Registration ID                           |
| Fill Applicant | Last Name                  | Email ID                                  |
| Registration   | Contact Number             | Date of Birth (dd/mmlyyyy)                |
|                | Email ID                   | Log                                       |
|                | Date of Birth (dd/mm/yyyy) |                                           |
| Step #2        | Your Address               | Stop #2                                   |
| Photo          | Upload Your Photo          | Register, Check for                       |

Image: Registration & Login Page

### 3. Login & Application Guides

- > Before you begin, remember to read the 'How to Apply' guide.
- To Login use the details provided at the time of registration. If you've forgotten the details provided, please check the registration details sent to your email ID.
- > You can save your application 'In Progress' and return at a later time to continue.

|                               | Before you begin,<br>Read the How to Apply<br>document |
|-------------------------------|--------------------------------------------------------|
| Application Submissio         | on Deadline - 7 <sup>th</sup> Nov 2022                 |
| New Registration              | Member Login                                           |
| First Name Login with details | Registration ID                                        |
| Last Name of Registration     | Email ID                                               |
| Contact Number                | Date of Birth (dd/mm/yyyy)                             |
| Email ID                      | Login                                                  |
| Date of Birth (dd/mm/yyyy)    |                                                        |
| Your Address                  |                                                        |
| Upload Your Photo             |                                                        |
| Choose File No file chosen    |                                                        |

Image: Login & Instructions on How To Apply

### 4. Application Payment or Fee Waivers

- Once you log in, you will be directed to a secure payment gateway to complete your application. Make a payment of **INR 5000** to proceed with your application.
- Please ensure you have reviewed eligibility requirements and detailed instructions on the application process. Once the payment is made it cannot be refunded or transferred.
- Applicants from low-income backgrounds maybe eligible for a fee-waiver. If your combined annual family income is less than 5 lakhs per year you can apply for a waiver by an email at <u>applications@uwccommindia.net</u> explaining your situation to us.
- To initiate your application through this portal you must make your payment via Credit Card/Debit Card using our secure payment gateway. All payments must be made by an adult with due consent of the card holder. Once you click on the button below you will be re-directed to the payment gateway screen where you can complete the payment procedure. Once the payment is confirmed, you will have access to the application forms and submissions link.

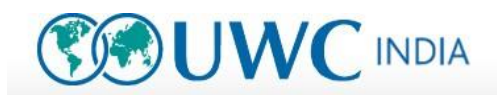

### PAYMENT

The cost of the application form is Rs. 5000.00 /-. You can make payment via

#### CREDIT CARD / DEBIT CARD

Once you click on the button below you will be re-directed to the payment gateway screen. Through this, you will complete the payment procedure. Once the payment made by the candidate is confirmed, you can go further in filing the application form.

#### Fee Waviers

Applicants from low income backgrounds may be eligible for a fee waiver. If your annual family income is less than INR 5 Lakhs per year you can apply for a fee waiver by sending an email to **applications@uwccommindia.net**and explaining your situation to us.

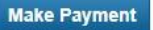

### Image: Payment & Fee Waiver Instructions

#### 5. Payment Portal

- Enter your credit/debit card details as requested and follow the instructions on the screen to verify the payment.
- You will be required to enter your Verified by Visa/Mastercard Secure Code or another authentication equivalent (password/OTP) on a separate page.
- On successful payment you will receive an intimation with 'Payment Successful'. (If payment is unsuccessful choose option to 'Try Again'). Once payment is successfully completed 'Proceed to Form Submission'.

| Portal Payment ×                                      |                                                                                                    | Gue       |
|-------------------------------------------------------|----------------------------------------------------------------------------------------------------|-----------|
| C A ttps://securepgtest.fssnel                        | t.co.in/pgway/gateway/payment/payment.jsp?PaymentID=6998064451551980                                                                                                    | Q. 값      |
| HDFC BANK                                             |                                                                                                    |           |
|                                                       | WELCOME TO HDFC BANK PAYMENT GATEWAY                                                                                                    | ,         |
| (₩/PLL Compliant)<br>Cathrol Case<br>Citic to Voldore | Billing Information           Merchant         UWC Mehnind College           Website         Imperfecurepties fisanet co.in/pgwayigatewsy/additorch jap<br>Amount           Re 1,650,000         Imperfecurepties fisanet co.in/pgwayigatewsy/additorch jap<br>Amount           Choose your card: <ul></ul>                                                                                                    |           |
|                                                       | Other Bank Debit & Credit Cards                                                                                                    |           |
|                                                       | Payment Information  Card Number Cov Market Starting Market Store Starting Market Store Starter Starter Starte |           |
|                                                       | This is a Secure payment gateway using 128-bit SSL encryption                                                                                                    |           |
| POWERING<br>PAYMENTS                                  | Size supports all versions of latest web browsers                                                                                                    | rd. RuPay |

Image: Credit/Debit Card Detail in Payment Gateway

Welcome :

Logout

| Payment Successful                                                                                                    |                                                      |
|----------------------------------------------------------------------------------------------------|------------------------------------------------------|
| Dear UWCIndia Applicant.                                                                                                    |                                                      |
| Tour saument has been successfully received                                                                                                    | as mentioned below. Your registration 1/ is 00062016 |
| the part of the part of the pa |                                                      |
| -                                                                                                    |                                                      |
| Your Transaction Details                                                                                                    |                                                      |
| Payment 3D 3047914581551                                                                                                    | 80                                                   |
| Transaction ID 6549266001651                                                                                                    | 80                                                   |
| Transaction Date                                                                                                    | 59                                                   |
| 5000.00                                                                                                    |                                                      |
| Successful                                                                                                    |                                                      |
| Succession Succession                                                                                                    |                                                      |
|                                                                                                    |                                                      |
|                                                                                                    |                                                      |
| Privit Proceed To Form Submission                                                                                                    |                                                      |
| And a state of the state of the |                                                      |

Image: Successful Payment Report

### 6. Application Form Download

- There are 3 form components to the application each of which must be completed by the applicant, parent/guardian and school respectively. The 4th component of the application is supporting marksheets.
- The Application Form and Parent Declaration Form are digitally editable (only the School Declaration and Marksheets must be scanned and uploaded).

|                                                                 | Welcome : Real Marce Logout |
|-----------------------------------------------------------------|-----------------------------|
| Jownload Forms                                                  |                             |
| Online Application Form                                         |                             |
| School Declaration                                              |                             |
| About Us                                                        |                             |
| Proceed To Form Submission                                      |                             |
| © UWC Committee (India), Mahindra Towers Ground Floor, Worli, N | 1umbai-400018, India        |

Image: Form Components of Application

### 7. Instructions for Application Form (to be filled in by Applicant)

### **Section A: Personal Information**

- > Enter all your details in this section and save the details by clicking on the save button
- > You will get a confirmation message when your information has been saved

### **Illustration image of Part A**

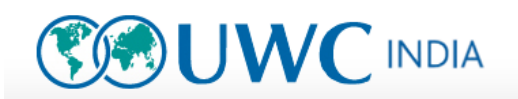

### UWC Application Form 2023 Entry

#### Application No: 00012023

UWC schools, colleges and programmes enable students to make a difference. They provide the opportunity for highly motivated young people from diverse backgrounds to transcend the boundaries of race, religion, ethnicity, gender, nationality and economic status to develop a critical consciousness of the issues and causes of division in our world. Our mission is to make education a force to unite people, nations and cultures for peace and a sustainable future.

|   | -dealed                         |      |
|---|---------------------------------|------|
| - |                                 |      |
|   |                                 |      |
|   | 100.00                          |      |
|   | 1.0                             |      |
|   |                                 |      |
| - |                                 |      |
|   |                                 |      |
|   |                                 |      |
|   | And Address of Concession, Name |      |
|   |                                 | <br> |
|   | 1000                            |      |
|   | _                               |      |
|   |                                 |      |
|   |                                 |      |
|   |                                 |      |

Logout

Welcome :

Personal Information To be Completed by the applicant Completion by Parents or Guardian

| Last Name*                 | : First Name*    | : |
|----------------------------|------------------|---|
| Date of Birth*             | : Age            | : |
| Gender*                    | :Select V        |   |
| Home Address *             | : City *         | : |
| Pin*                       | : State/Country* | : |
| Telephone with<br>STD Code | : Mobile*        | : |

### Section B: Essay Questions

- This section must be filled in by the applicant <u>only</u>, with full academic integrity. There are 4 essay questions.
- You can save your answers and come back and review them before submitting.
- Approximate word limits are indicated against each question –as a guide the answer boxes have imposed text limits and will not allow longer responses.
- > Please do not paste in answers that are longer than the provided text boxes.

### **Illustration image of Part B**

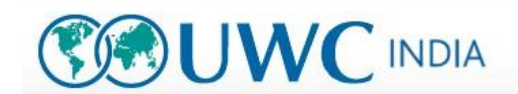

Welcome :

Logout

### UWC Application Form 2023 Entry

#### Application No: 00012023

UWC schools, colleges and programmes enable students to make a difference. They provide the opportunity for highly motivated young people from diverse backgrounds to transcend the boundaries of race, religion, ethnicity, gender, nationality and economic status to develop a critical consciousness of the issues and causes of division in our world. Our mission is to make education a force to unite people, nations and cultures for peace and a sustainable future.

|              | -14       | _ |
|--------------|-----------|---|
| 100          | 1 2 1 1 m |   |
| 1 H.         | 10.1      |   |
| ÷            |           |   |
| 2            |           |   |
| 1000         | 1         |   |
|              | 1 10      | - |
| E            |           |   |
| 12           |           |   |
| and a second |           |   |
| 1.1          |           |   |

Personal Information To be Completed by the applicant Completion by Parents or Guardian

Please answer the following questions to the best of your abilities.<u>We strongly advise you to restrict your responses to the allotted space;</u> if you need additional space for an answer, please use **only the sheet provided** at the end of section B and clearly indicate which response has run over. This section is <u>to be completed by the applicant only</u>; responses will be reviewed at the interview stage. <u>ALL UNITED WORLD COLLEGES and the INDIAN NATIONAL COMMITTEE are committed to academic honesty</u>. Any breach of this code, when discovered, will result in the immediate rejection of the candidate.

1. Think of an impactful book, article, or film you have read or seen recently. Why did it affect you? (500 words)

- 8. Instructions for Section C: Parent Declaration Form (to be filled in by Parents or Guardians)
  - > This form must be filled in by parents or guardians of the applicants.
  - In this section, parents will be asked to indicate the approximate contribution they can make towards their son or daughter's education at a UWC without incurring financial hardship.
  - Applicants requiring scholarship support will be required to provide financial documentation at the interview stage.

### Illustration image of Part C

|                                                                                                    |                                        |                                                                                                    |                                                              | Welcome : | Logou |
|----------------------------------------------------------------------------------------------------|----------------------------------------|----------------------------------------------------------------------------------------------------|--------------------------------------------------------------|-----------|-------|
| VC Application                                                                                            | Form 2023                              | Entry                                                                                                    |                                                              |           |       |
| Application No : 0                                                                                        | 0012023                                |                                                                                                    |                                                              |           |       |
| make education a for                                                                                      | ess of the issues<br>ree to unite peop | and causes of division in our world<br>ple, nations and cultures for peace                                                                                   | l. Our mission is t<br>and a sustainable                     | •         |       |
| Personal Information To b                                                                                 | e Completed by the a                   | and causes of division in our world<br>ole, nations and cultures for peace<br>pplicant Completion by Parents or Guardian                                     | I. Our mission is t<br>and a sustainable                     |           |       |
| Personal Information   To b                                                                               | e Completed by the a                   | and causes of division in our world<br>ole, nations and cultures for peace<br>pplicant. Completion by Parents or Guardian<br>Nationality*                    | I. Our mission is t<br>and a sustainable<br>:                |           |       |
| Personal Information To b<br>Full Name of Mother*<br>Permanent Home<br>Address: *                         | e Completed by the a                   | and causes of division in our world<br>ole, nations and cultures for peace<br>pplicant. Completion by Parents or Guardian<br>Notionality*<br>City *          | I. Our mission is t<br>and a sustainable<br>:<br>:<br>:      |           |       |
| Personal Information To b<br>Full Name of Pather*<br>Full Name of Mother*<br>Permanent Home<br>Address: * | e Completed by the a                   | and causes of division in our world<br>ole, nations and cultures for peace<br>pplicant Completion by Parents or Guardian<br>Notionality*<br>City *<br>State* | I. Our mission is t<br>and a sustainable<br>:<br>:<br>:<br>: |           |       |

### 9. Instructions for Section D: School Declaration Form

- > This form must be filled in by the applicant's Head of School or Class Teacher (or equivalent).
- Responses can be typed or handwritten. After filling this form out, the school authorities must print, sign and stamp all 3 pages of the form (The student evaluation can be submitted as an additional 4<sup>th</sup> sheet. If typing the evaluation in the box, make sure it is fully visible and does not overflow).
- > You must scan and submit the authenticated form as a PDF in the Form Upload section.
- The School Declaration Form must be supported by marksheets for cumulative performance over IXth (mandatory) and Xth (if available) classes.
- Students who have received non-traditional education (e.g., home schooling) may contact <u>applications@uwccommindia.net</u> to propose what they would submit in place of academic marksheets and teacher evaluations.

### 10. Forms Submission/Upload

### Once an application document is uploaded to the site it cannot be resubmitted! Verify your final application documents for accuracy before uploading!

- > All 4 components of your application must be uploaded for your application to be complete.
  - Application Form with Sections A,B, completed by the applicant.
  - Parent/Guardian Form with Section C completed by the parents/guardians.
  - School Declaration Form with Section D completed by the Head & Class Teacher.
  - o Marksheets for IXth(mandatory) and Xth(if available) with school stamp & Head's signature.
- On successful upload of all components, you will get a 'All documents have been uploaded' confirmation on the Form Submission Page. And then you are done! Once all your documents have been uploaded you will not be able to login to the portal.
- If you have not uploaded your marksheets you will not get this confirmation. However, you can see/download the documents you have submitted on the Form Submission page.
- Early submissions are encouraged. Applications which are submitted well before the deadline will be reviewed first.
- The portal only accepts PDF files. To convert JPEG or other scans/photos into one PDF use an online converter. Use correctly ordered images with good resolution and check that the PDF displays properly before uploading.

<u>REMEMBER</u>: Please apply in advance with your school for the School Declaration forms, so that you can meet the deadline of 20<sup>th</sup> November. Submit your forms early and avoid delays at the last minute.